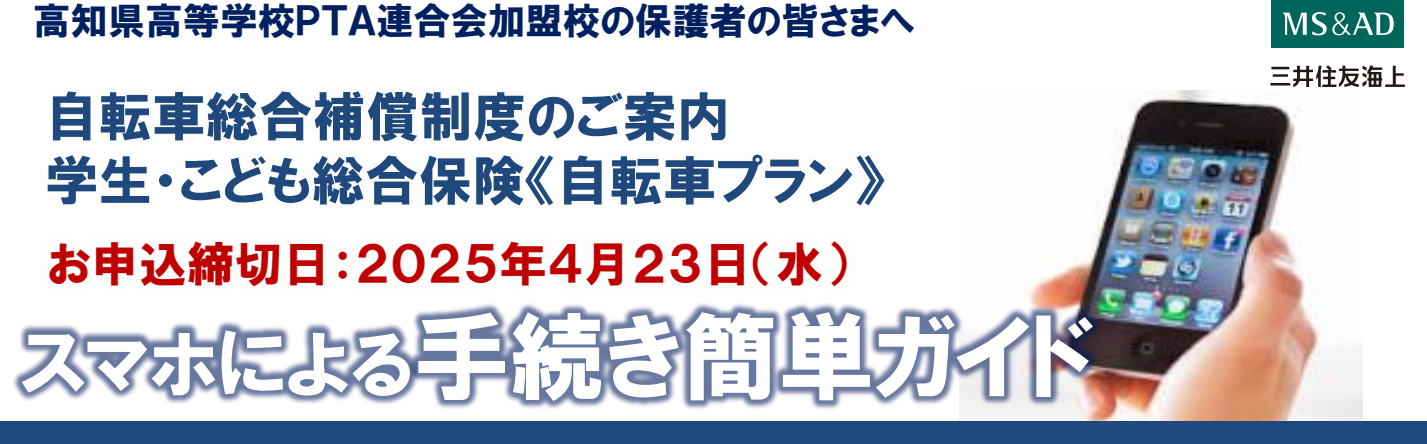

## いつでも簡単にお手続きができます!

パンフレットを見ながら、画面の流れに沿って、簡単にお手続きができます。

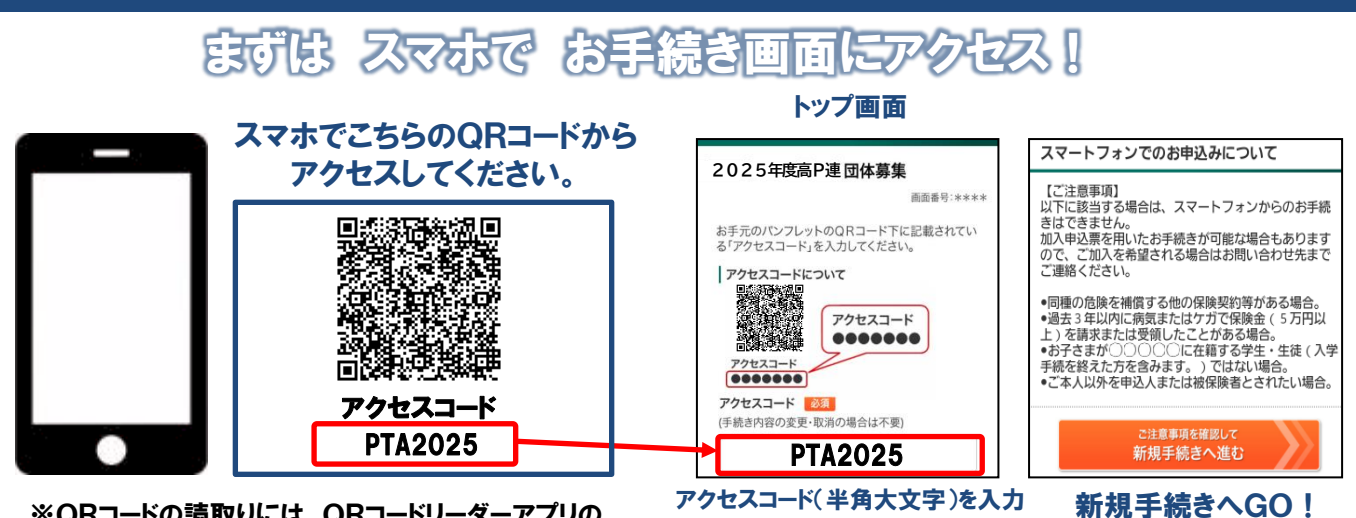

※QRコードの読取りには、QRコードリーダーアプリの ダウンロードが必要な場合があります。

# お手続きにあたって

- ◆商品内容の詳細は、パンフレットに記載しております。お手元にご用意のうえ、お手続きをしてください。
- ◆告知事項に該当するなど、スマホでのお手続きをご利用いただけない場合は取扱代理店(088-821-7021)までご照会 ください。
- ◆60分以上画面操作をしない状態が続くとタイムアウトになります。その場合は、もう一度最初からお手続きをお願いします。
- ◆ブラウザの「戻る」はご利用になれません。画面上の「戻る」ボタンをご利用ください。

#### ご利用条件

- 利用時間 7:00~26:30
- 推奨環境 iOS:iOS7,8用Safari
  - Android 4.4 : Google Chrome/ Android 4.4搭載の標準ブラウザ
  - ※パケット通信料はお客さまのご負担となります。

### お問い合わせ先

[取扱代理店] 三井住友海上エイジェンシー・サービス株式会社 〒780-0822 高知市はりまや町3丁目17-15 TEL:088-821-7021 (平日9:00~17:00) E-mail:info-kouchi@ms-ins-ag.com URL:https://shop.smktg.jp/public/seminar/view/117

[引受保険会社] 三井住友海上火災保険株式会社 四国西支店 高知支社 〒780-0053 高知市駅前町4-15 TEL:088-824-5795

### お手続きの流れ

## お手続きスタート! パンフレットをお手元にご用意のうえ、申込み情報を入力くださ

#### ① 被保険者情報の入力

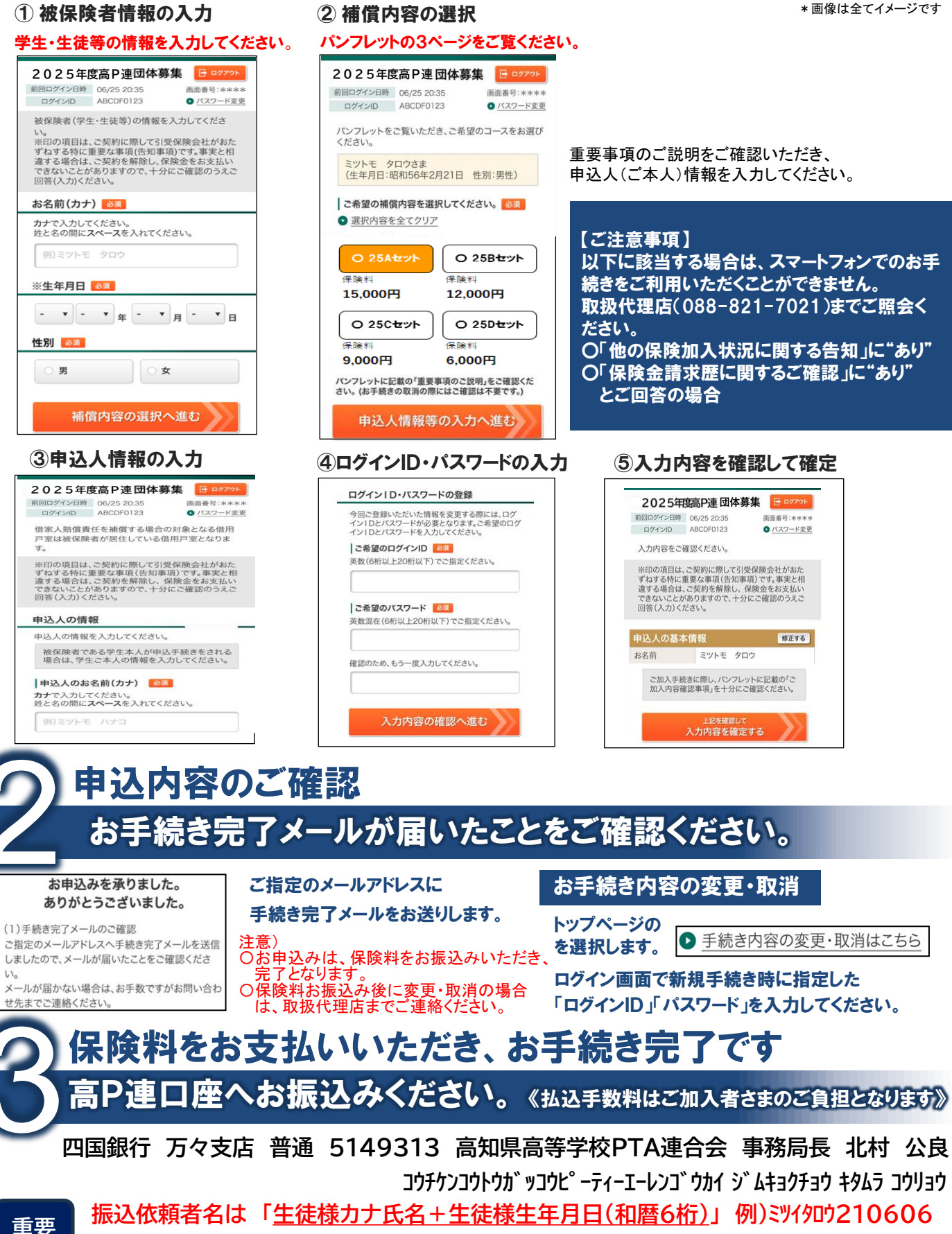

でお振込みください。

2023.05 A3V22/D